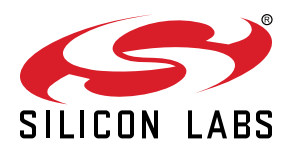

# QSG136: CP2102N Mini Evaluation Kit Quick-Start Guide

The CP2102N-MINIEK kit is designed to showcase the various features of the CP2102N USBXpress® devices.

These highly-integrated USB-to-UART bridge controllers provide a simple solution for updating RS-232 designs to USB using a minimum of components and PCB space. By eliminating the need for complex firmware and driver development, the CP2102N devices enable quick USB connectivity with minimal development effort.

#### KIT CONTENTS

- CP2102N USB-to-UART Bridge Mini Evaluation Board
- · Getting Started card

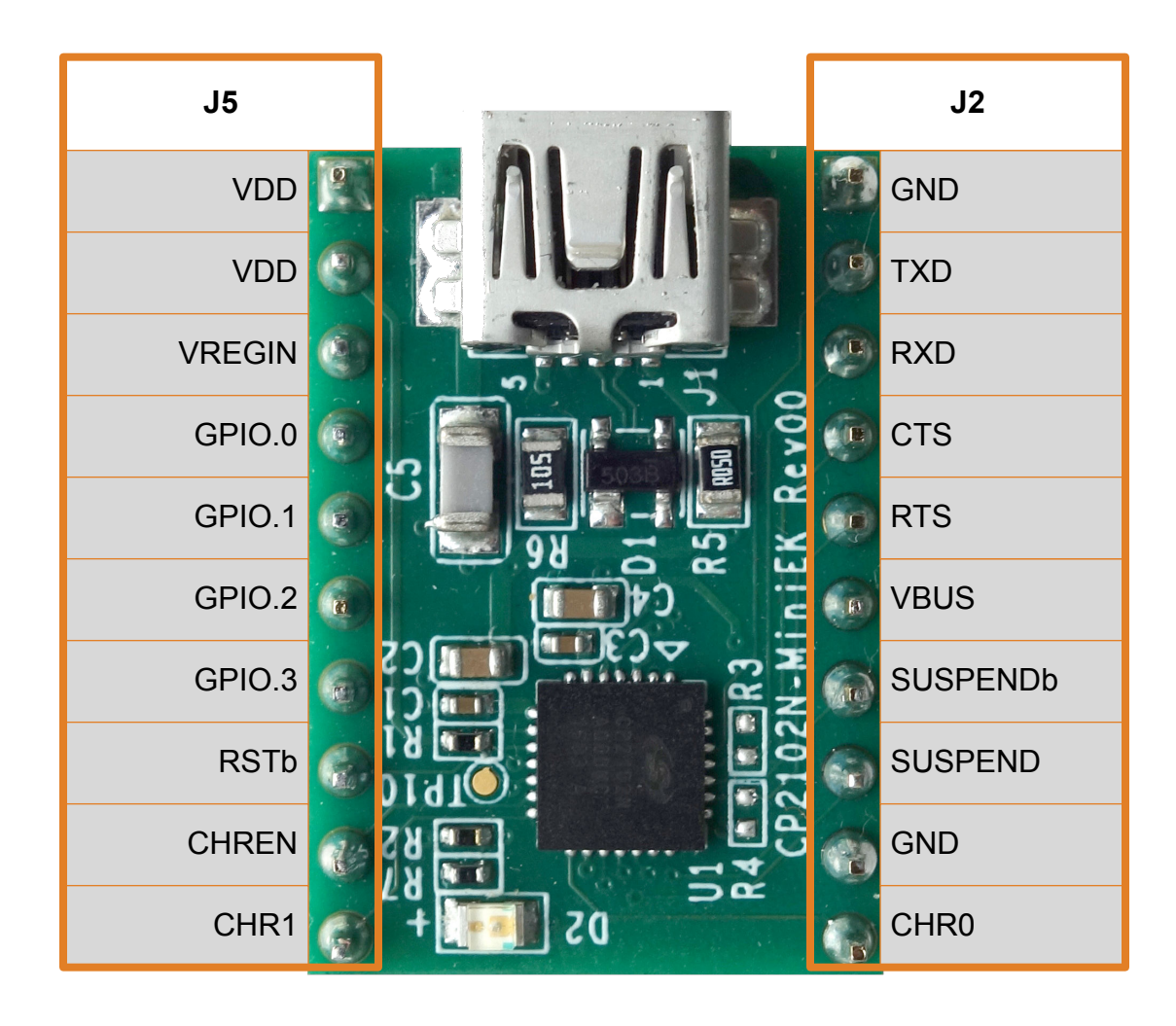

## 1. Getting Started

1. Download and Install the Latest Virtual COM Port (VCP) Drivers.

The Virtual COM Port (VCP) drivers enable the CP2102N to appear as a standard COM port. Download the latest version of drivers from the Silicon Labs website:

http://www.silabs.com/vcpdrivers

In most cases, select the default option without serial enumeration.

2. Set Up Your Kit.

a. Provide power to the board by connecting the mini USB connector to the PC using a mini USB cable (not provided). When a connection has been established successfully, the LED (marked in the picture) lights up.

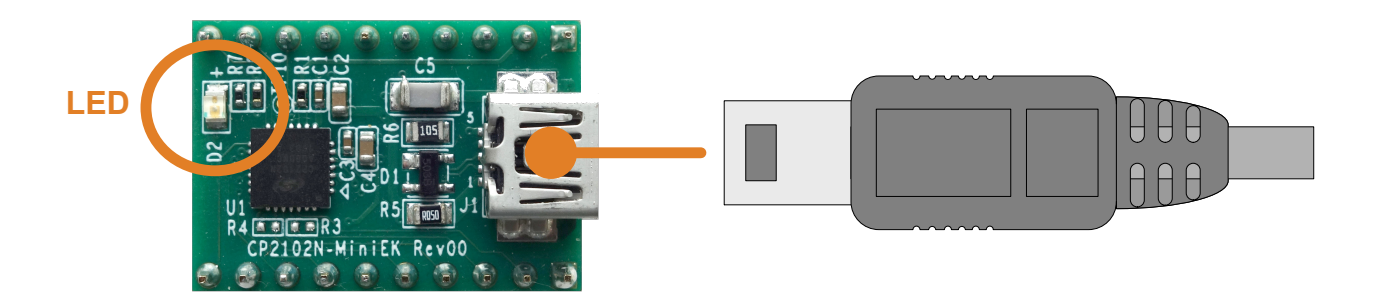

3. Detect Your Device.

The CP2102N device will appear as a COM port in Device Manager in Windows. As a virtual COM port, the CP210x functions identically to a real COM port from the reference point of both the host application and the serial device, and it can support serial device control requests defined in the Microsoft Win32® Communications API.

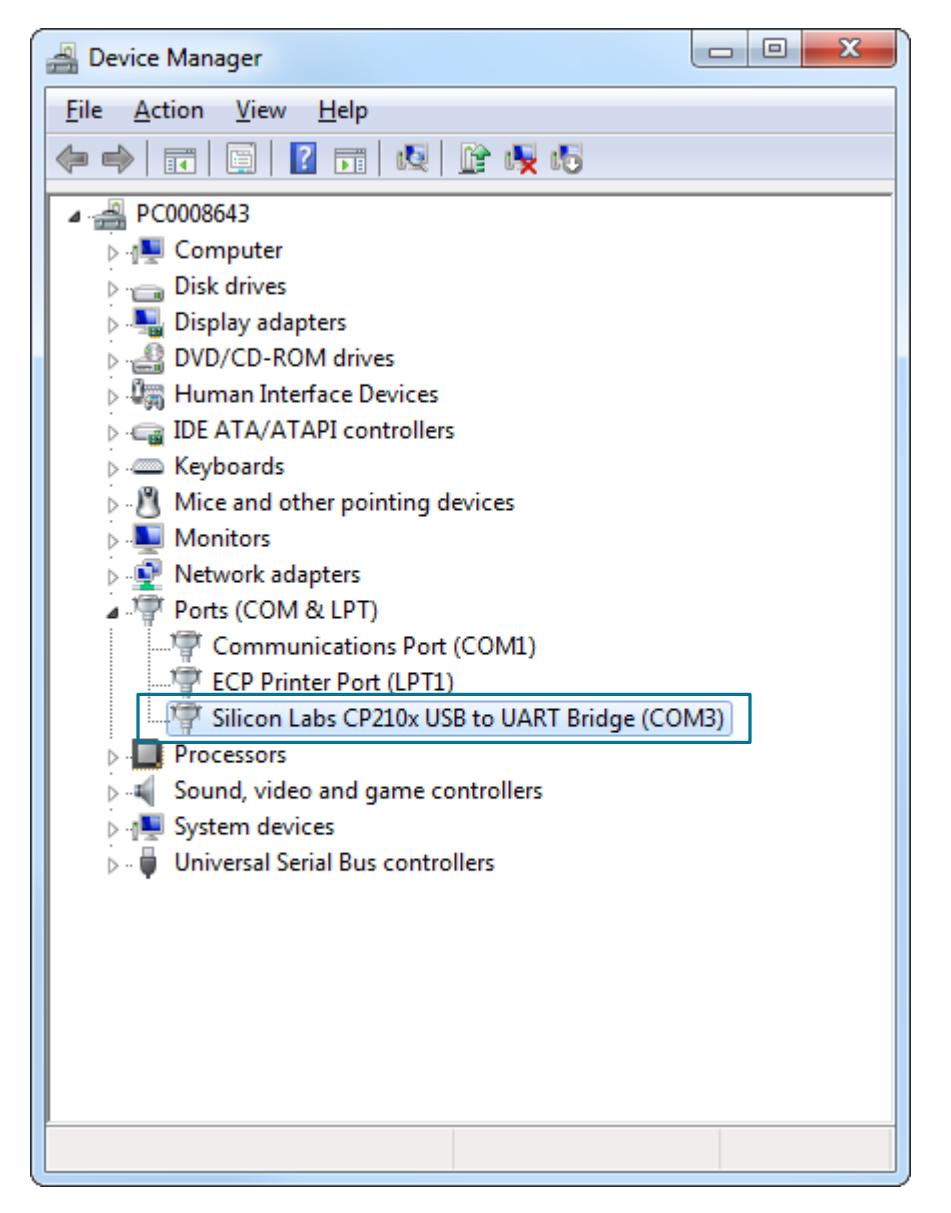

4. Set up a Loop-Back Test.

Short the CP210x RXD and TXD pins on header J2.

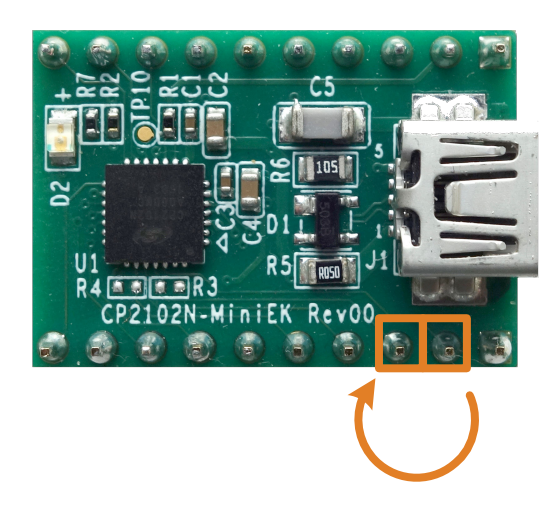

5. Send and Receive Some Data

- a. In Windows, open a serial terminal program (downloaded separately, RealTerm pictured) to verify the CP2102N UART functionality.
- b. Set the baud rate and select the COM port from Device Manager.
- c. Type in the transmit area. The characters should echo back after looping through the CP2102N TXD and RXD pins.

![](_page_3_Picture_4.jpeg)

#### 6. Utilize the Available Resources

The next section includes additional resources available for the device, including documentation and application notes.

### 2. Resources

#### **Xpress Configurator**

The various GPIO and other features of the CP2102N can be configured using the [**Xpress Configurator**] tool within Simplicity Studio (http://www.silabs.com/simplicity-studio). Documentation for Xpress Configurator can be found in *AN721: CP210x Device Customiza-tion Guide*, which can be found on the Silicon Labs website (www.silabs.com/interface-appnotes) or within Simplicity Studio using the [**Getting Started**]>[**Application Notes**] area of the launcher.

![](_page_4_Picture_4.jpeg)

#### Kit Documentation and User's Guide

Kit documentation like the schematic and detailed board description can be found using the [**Documentation**] area of the launcher. The User's Guide will be a valuable document to reference while using the device.

![](_page_4_Figure_7.jpeg)

#### CP2102 to CP2102N Migration Guide

Migrating a product from the CP2102 to the CP2102N? View AN976: Migrating from a CP2102 to a CP2102N for more information on differences and similarities between these products. This document can be found on the Silicon Labs website (www.silabs.com/interface-appnotes) or within Simplicity Studio using the [Getting Started]>[Application Notes] area of the launcher.

![](_page_5_Picture_3.jpeg)

#### **Other Application Notes**

Application Notes can be accessed on the Silicon Labs website (www.silabs.com/interface-appnotes) or within Simplicity Studio using the [Getting Started]>[Application Notes] area of the launcher. Some application notes that are available are as follows:

- AN721: CP210x Device Customization Guide—This application note guides developers through the configuration process of USBXpress devices using Simplicity Studio [Xpress Configurator].
- AN220: USB Driver Customization—This document and accompanying software enable the customization of the CP210x Virtual COM Port (VCP) and USBXpress drivers.
- AN197: Serial Communications Guide for CP210x—This document describes recommendations for communicating with USBXpress CP210x devices using the Virtual COM Port (VCP) driver.

| 🜌 Launcher - Simplicity Studio ~                                                                                                    |                                                                                                    |                                                                                                    |                            |
|----------------------------------------------------------------------------------------------------|----------------------------------------------------------------------------------------------------|----------------------------------------------------------------------------------------------------|----------------------------|
| File Edit Navigate Search Project Run Window Help                                                                                                    |                                                                                                    |                                                                                                    |                            |
| Sign In 👻 🐥                                                                                                    | Search                                                                                                    | 🖌 Tools                                                                                                    | 😢 👘 Launch                 |
| Devices: 2 Solutions     Output     Solutions     Output     Solutions     Output     Output | EFM8BB1 Busy E<br>Preferred SDK: 8051 SDK: 40.0 Click <u>in</u><br>Debug Mode: MCU<br>Adapter Firmware Version: 0r14p1b45 | Bee Starter Kit<br>ere to change the preferred SDK.<br>change<br>0 No local adapter firmware available. Click | here to downic             |
|                                                                                                    | Getting Started Doct                                                                                                    | umentation Compatible T                                                                                       | ools Resources             |
|                                                                                                    | Demos View All                                                                                                    | Software Examples                                                                                             | Application Notes          |
|                                                                                                    | EFM8BB1 CPT007B Demo  This example project uses the EFM8 LCD to demonstrate the use of                                    | EFM8BB1 ADC ExternalInput                                                                                     | AN111 U: Dox in 5 \        |
|                                                                                                    |                                                                                                    | EFM8BB1 ADC Lib Accumulate                                                                                    | AN114 Hand S dering Tutori |
| pplication Not                                                                                                    | tes <u>Vie</u> v                                                                                                    | Coefficheral driver library to sample     All     C Lib Interrupt      Pr.                                    | AN124 Pin Shi ng Technique |
| ••                                                                                                    |                                                                                                    | vary to sample.                                                                                               | AN136 Produc on Programm   |
| AN111 Using C805                                                                                                    | 1Fxxx in 5                                                                                                    | it sterrupt Lo                                                                                                | x Printed Circ             |
| Hand Solde                                                                                                    | ring                                                                                                    | <u> </u>                                                                                                    |                            |

#### **Community and Support**

Have a question? Visit the community by clicking the [Resources]>[Silicon Labs Community] area of the launcher.

| Launcher - Simplicity Studio ~                                 |                                                                                                    | - 0 - X      |
|----------------------------------------------------------------|----------------------------------------------------------------------------------------------------|--------------|
| File Edit Navigate Search Project Run Window Help              |                                                                                                    |              |
| Sign In 🔻 🔅 🕭                                                  | Search 🖉 Tools                                                                                                    | 😰 👔 Launcher |
| 한 Devices: 2 愛 Solutions · · · · · · · · · · · · · · · · · · · | EFM8BB1 Busy Bee Starter Kit<br>Pretered SDK 8051 SDK 44.0.0 Click here to change the pretered SDK.<br>Debug Mode: MCU change<br>Adapter Finnware Version: 0x14p1D450 No local adapter finnware available. Click here to downic                                                                                                    |              |
|                                                                | Getting Started         Documentation         Compatible Tools         Resource           Image: Technical Support         Image: Technical Support | Communit     |
| Silicon Labs Con                                               | ımunit                                                                                                    |              |
|                                                                |                                                                                                    | SILICON LABS |

![](_page_7_Picture_0.jpeg)

![](_page_7_Picture_1.jpeg)

#### **Simplicity Studio**

One-click access to MCU and wireless tools, documentation, software, source code libraries & more. Available for Windows, Mac and Linux!

![](_page_7_Picture_4.jpeg)

![](_page_7_Picture_5.jpeg)

![](_page_7_Picture_6.jpeg)

Supp

Support and Community community.silabs.com

#### Disclaimer

Silicon Labs intends to provide customers with the latest, accurate, and in-depth documentation of all peripherals and modules available for system and software implementers using or intending to use the Silicon Labs products. Characterization data, available modules and peripherals, memory sizes and memory addresses refer to each specific device, and "Typical" parameters provided can and do vary in different applications. Application examples described herein are for illustrative purposes only. Silicon Labs reserves the right to make changes without further notice and limitation to product information, specifications, and descriptions herein, and does not give warranties as to the accuracy or completeness of the included information. Silicon Labs shall have no liability for the consequences of use of the information supplied herein. This document does not imply or express copyright licenses granted hereunder to design or fabricate any integrated circuits. The products are not designed or authorized to be used within any Life Support System" is any product or system intended to support or sustain life and/or health, which, if it fails, can be reasonably expected to result in significant personal injury or death. Silicon Labs products are not designed or authorized for military applications. Silicon Labs products be used in weapons of mass destruction including (but not limited to) nuclear, biological or chemical weapons, or missiles capable of delivering such weapons.

#### **Trademark Information**

Silicon Laboratories Inc.®, Silicon Laboratories®, Silicon Labs®, SiLabs® and the Silicon Labs logo®, Bluegiga®, Bluegiga Logo®, Clockbuilder®, CMEMS®, DSPLL®, EFM®, EFM32®, EFR, Ember®, Energy Micro, Energy Micro logo and combinations thereof, "the world's most energy friendly microcontrollers", Ember®, EZLink®, EZRadio®, EZRadio®, SiPHY®, Telegesis, the Telegesis Logo®, USBXpress® and others are trademarks or registered trademarks of Silicon Labs. ARM, CORTEX, Cortex-M3 and THUMB are trademarks or registered trademarks of ARM Holdings. Keil is a registered trademark of ARM Limited. All other products or brand names mentioned herein are trademarks of their respective holders.

![](_page_7_Picture_13.jpeg)

Silicon Laboratories Inc. 400 West Cesar Chavez Austin, TX 78701 USA

# http://www.silabs.com

![](_page_8_Picture_0.jpeg)

Компания «Океан Электроники» предлагает заключение долгосрочных отношений при поставках импортных электронных компонентов на взаимовыгодных условиях!

Наши преимущества:

- Поставка оригинальных импортных электронных компонентов напрямую с производств Америки, Европы и Азии, а так же с крупнейших складов мира;

- Широкая линейка поставок активных и пассивных импортных электронных компонентов (более 30 млн. наименований);

- Поставка сложных, дефицитных, либо снятых с производства позиций;
- Оперативные сроки поставки под заказ (от 5 рабочих дней);
- Экспресс доставка в любую точку России;
- Помощь Конструкторского Отдела и консультации квалифицированных инженеров;
- Техническая поддержка проекта, помощь в подборе аналогов, поставка прототипов;
- Поставка электронных компонентов под контролем ВП;
- Система менеджмента качества сертифицирована по Международному стандарту ISO 9001;

- При необходимости вся продукция военного и аэрокосмического назначения проходит испытания и сертификацию в лаборатории (по согласованию с заказчиком):

- Поставка специализированных компонентов военного и аэрокосмического уровня качества (Xilinx, Altera, Analog Devices, Intersil, Interpoint, Microsemi, Actel, Aeroflex, Peregrine, VPT, Syfer, Eurofarad, Texas Instruments, MS Kennedy, Miteq, Cobham, E2V, MA-COM, Hittite, Mini-Circuits, General Dynamics и др.);

Компания «Океан Электроники» является официальным дистрибьютором и эксклюзивным представителем в России одного из крупнейших производителей разъемов военного и аэрокосмического назначения «JONHON», а так же официальным дистрибьютором и эксклюзивным представителем в России производителя высокотехнологичных и надежных решений для передачи СВЧ сигналов «FORSTAR».

![](_page_8_Picture_15.jpeg)

«JONHON» (основан в 1970 г.)

Разъемы специального, военного и аэрокосмического назначения:

(Применяются в военной, авиационной, аэрокосмической, морской, железнодорожной, горно- и нефтедобывающей отраслях промышленности)

«FORSTAR» (основан в 1998 г.)

ВЧ соединители, коаксиальные кабели, кабельные сборки и микроволновые компоненты:

(Применяются в телекоммуникациях гражданского и специального назначения, в средствах связи, РЛС, а так же военной, авиационной и аэрокосмической отраслях промышленности).

![](_page_8_Picture_22.jpeg)

Телефон: 8 (812) 309-75-97 (многоканальный) Факс: 8 (812) 320-03-32 Электронная почта: ocean@oceanchips.ru Web: http://oceanchips.ru/ Адрес: 198099, г. Санкт-Петербург, ул. Калинина, д. 2, корп. 4, лит. А